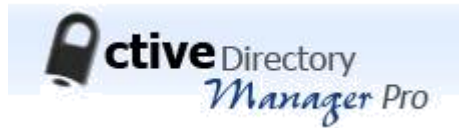

# Active Directory Manager Pro IIS and SQL Configuration Guide

Software version 6.0.0.0

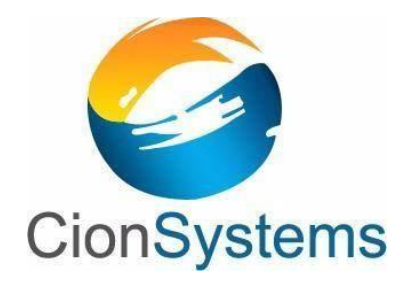

General Information: info@cionsystems.com

Online Support: support@cionsystems.com

#### © CionSystems Inc. ALL RIGHTS RESERVED.

This guide may not be reproduced or transmitted in part or in whole by any means, electronic or mechanical, including photo copying and recording for any purpose other than the purchaser's use under the licensing agreement, without the written permission of CionSystems Inc.

The software application in this guide is provided under a software license (EULA) or nondisclosure agreement. This product may only be used in accordance with the terms of the applicable licensing agreement.

This guide contains proprietary information protected by copyright. For questions regarding the use of this material and product, contact us at:

CionSystems Inc. 6640 185<sup>th</sup> Ave NE Redmond, WA-98052, USA <u>http://www.CionSystems.com</u> Ph: +1.425.605.5325

#### Trademarks

CionSystems, CionSystems Inc., the CionSystems Inc. logo, CionSystems Active Directory Manager Pro are trademarks of CionSystems. Other trademarks and registered trademarks used in this guide are property of their respective owners.

## **Table of Contents**

| Basic Requirements to Install Active Directory Manager Pro          | 4  |
|---------------------------------------------------------------------|----|
| IIS Configuration in Windows Server 2012 R2 and Windows 2016 Server | 5  |
| IIS Configuration in Windows Server 2008 R2                         | 10 |
| SQL SERVER 2014/ 2016 Configuration with Windows Authentication     | 14 |
| Troubleshooting installation issues                                 | 18 |
| Error: "Server Error in '/ActiveDirecotory Manager ' Application"   | 18 |

## **Basic Requirements to Install Active Directory Manager Pro**

**Webserver** (IIS)  $\rightarrow$  Webserver(IIS) provides a reliable ,manageble and scalable webapplication Infrastructure

**Common HTTP Features -**Common HTTP Features supports basic HTTP Functionality such as

delivering standard file formats and configure custom server properties

Management tools → Management tools provide infrastructure to manage a webserver that runs IIS 7

**IIS6 Management compatibility >** IIS 6 Management compatibility provides forward compatibility for

Your applications and scripts that use two IIS APIs, Admin Base object

**IIS 6 Meta base compatibility**  $\rightarrow$  IIS6Matabase Compatibility provides infrastructure to query and configure the metabase so that you can run application and scripts migrated from earlier versions of IIS that use Admin Base Object and Active Directory Service Interface (ADSI)

**IIS 6 WMI Compatibility**→IIS6 WMI Compatibility provides Windows Management Instrumentation (WMI) Scripting Interfaces to programmatically manage and automate tasks for IIS 7.0 Webserver. From a set of scripts that you created in the WMIProvider, This service includes the WMI CIM Studio, WMI Event Registration, WMIEventviewer and WMI Object Browser tools to manage sites.

**IIS Management Console** → IIS Management Console Provides infrastructure to manage IIS7 by using a user interface .You can use the IIS Management console to manage a local or remote Webserver that runs IIS7.To Manager SMTP; you must install and use the IIS6 Management Console.

**ASP.NET-->**Provides a server side object oriented programming environment for building Websites and Web applications using managed code.

The above Features are basic requirements to install Active Directory Manager Pro application in Windows Server 2008R2/Windows Server 2012 R2/Windows Server 2016 .Based on OS Versions some other roles and features need to be installed. Please find the below details for each Operating system

## **IIS Configuration in Windows Server 2012 R2 and Windows 2016 Server**

Before going to install Active Directory Manager Pro, Make sure you have installed the following roles and features in Server Manager

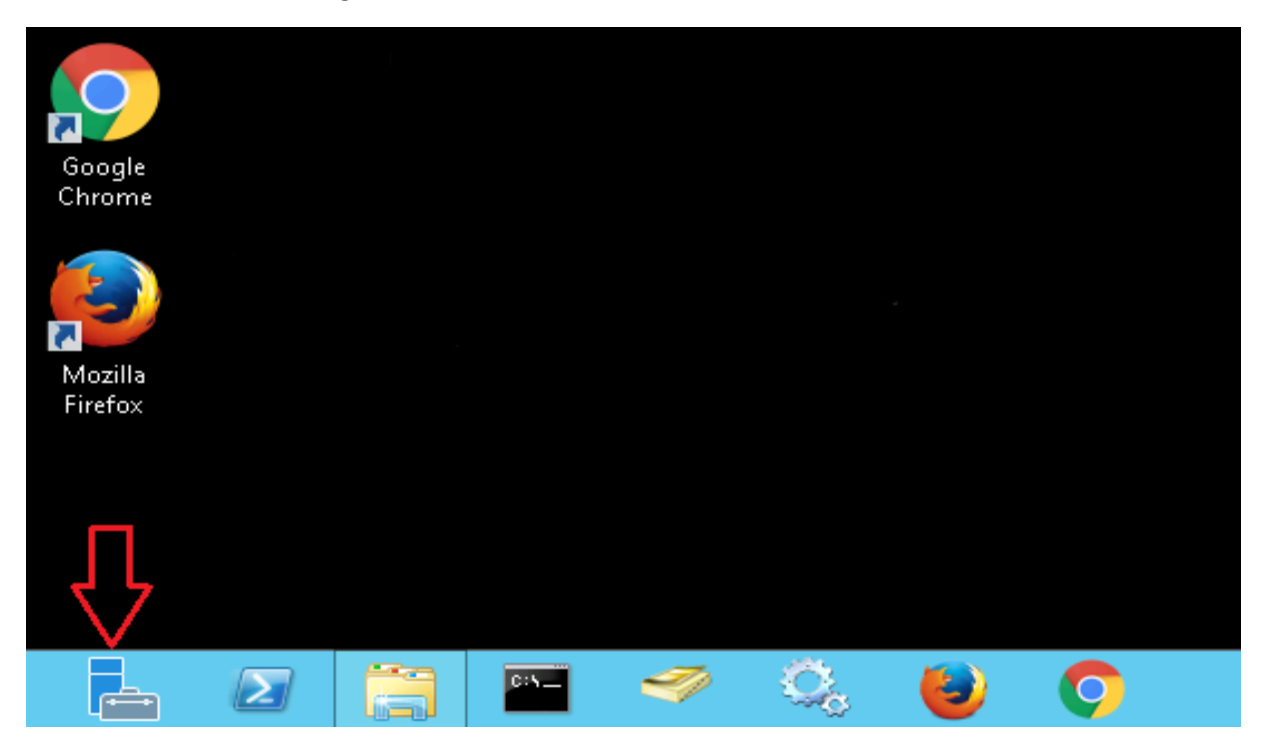

- Click "Server Manager" on task bar to open, if not available on task bar then click the **Start** button to open the start screen. In start screen you can see the Server Manager
- In Server Manager window, click Manage tab and select "Add Roles and Features"

|                                                                                 |                | Server Manager                                                                  |         |                                                              |
|---------------------------------------------------------------------------------|----------------|---------------------------------------------------------------------------------|---------|--------------------------------------------------------------|
| Server N                                                                        | ∕lanager ∙ Das | shboard                                                                         | • 🗐 I 🏲 | Manage Tools View Help                                       |
| 📰 Dashboard                                                                     | WELCOME TO SE  | RVER MANAGER                                                                    |         | Add Roles and Features Remove Roles and Features Add Servers |
| Local Server     All Servers     AD DS                                          |                | 1 Configure this local server                                                   |         | Create Server Group<br>Server Manager Properties             |
| <ul> <li>B DNS</li> <li>File and Storage Services ▷</li> <li>Hyper-V</li> </ul> | QUICK START    | <ol> <li>Add roles and features</li> <li>Add other servers to manage</li> </ol> |         |                                                              |
| to IIS                                                                          | WHAT'S NEW     | 4 Create a server group                                                         |         |                                                              |
|                                                                                 | LEARN MORE     | 5 Connect this server to cloud services                                         |         | Hide                                                         |

| alact dactinati   |                                           |                                                                                      |                                                                  | DESTINATION SERV                                  |
|-------------------|-------------------------------------------|--------------------------------------------------------------------------------------|------------------------------------------------------------------|---------------------------------------------------|
| elect destination | onserver                                  |                                                                                      |                                                                  | hyd.cionus.lo                                     |
| Before You Begin  | Select a server or                        | Select a server or a virtual hard disk on which to install roles and features.       |                                                                  |                                                   |
| Installation Type | <ul> <li>Select a serve</li> </ul>        | r from the server pool                                                               |                                                                  |                                                   |
| Server Selection  | O Select a virtua                         | I hard disk                                                                          |                                                                  |                                                   |
| Server Roles      | Server Pool                               |                                                                                      |                                                                  |                                                   |
| Features          | Eile                                      |                                                                                      |                                                                  |                                                   |
|                   | Filter:                                   |                                                                                      |                                                                  |                                                   |
|                   | Name                                      | IP Address                                                                           | Operating System                                                 |                                                   |
|                   | , Lucinocal                               | Microsoft Windows Server 2012 Standard                                               |                                                                  |                                                   |
|                   |                                           |                                                                                      |                                                                  |                                                   |
|                   |                                           |                                                                                      |                                                                  |                                                   |
|                   |                                           |                                                                                      |                                                                  |                                                   |
|                   |                                           |                                                                                      |                                                                  |                                                   |
|                   | 1 Computer(s) for                         | und                                                                                  |                                                                  |                                                   |
|                   | Add Servers com<br>collection is still in | servers that are running Wi<br>mand in Server Manager. O<br>ncomplete are not shown. | ndows Server 2012, and that ha<br>ffline servers and newly-added | ve been added by using<br>servers from which data |
|                   |                                           |                                                                                      |                                                                  |                                                   |

- Click Server Selection, click Next
- In Server Roles, configure the roles under **Web Server (IIS)** as shown below:
- 1. Go to Web Server(IIS)→Web Server→ Common HTTP Features, now configure the roles shown in below figure.

| 📥 Add Roles and Features Wizard | d                                                                                 | – 🗆 X                                      |
|---------------------------------|-----------------------------------------------------------------------------------|--------------------------------------------|
| Select server role              | es                                                                                | DESTINATION SERVER<br>win2016.maverick.org |
| Before You Begin                | Select one or more roles to install on the selected server.                       |                                            |
| Installation Type               | Roles                                                                             | Description                                |
| Server Selection                | Print and Document Services                                                       | Web Server (IIS) provides a reliable,      |
| Server Roles                    | Remote Access                                                                     | manageable, and scalable Web               |
| Features                        | Remote Desktop Services                                                           | application infrastructure.                |
| Confirmation                    | Volume Activation Services                                                        |                                            |
| Bosults                         | <ul> <li>Web Server (11 of 34 installed)</li> </ul>                               |                                            |
| Results                         | Common HTTP Features (3 of 6 installed)                                           |                                            |
|                                 | Default Document (Installed)     Directory Browsing                               |                                            |
|                                 | HTTP Errors                                                                       |                                            |
|                                 | > Static Content (Installed)                                                      |                                            |
|                                 | HTTP Redirection                                                                  |                                            |
|                                 | <ul> <li>WebDAV Publishing (installed)</li> <li>Health and Diagnostics</li> </ul> |                                            |
|                                 | <ul> <li>Performance (1 of 2 installed)</li> </ul>                                |                                            |
|                                 | Security (1 of 9 installed)                                                       |                                            |
|                                 | Application Development (6 of 11 installed)                                       |                                            |
|                                 | Management Tools (2 of 7 installed)                                               |                                            |
|                                 | <pre></pre>                                                                       |                                            |

- Default Document
- Static Content
- WebDAV Publishing

#### 2. Select **Performance**, configure **Static Content Compression** role.

| 🔁 Add Roles and Features Wizard                                                                                                    |                                                                                                    | – 🗆 X                                                                                                    |
|----------------------------------------------------------------------------------------------------|----------------------------------------------------------------------------------------------------|----------------------------------------------------------------------------------------------------|
| Add Roles and Features Wizard Select server roles Before You Begin Installation Type Server Selection Server Roles Features Confirmation Results | Select one or more roles to install on the selected server.<br>Roles  Hyper-V MultiPoint Services Network Policy and Access Services Print and Document Services Remote Access Remote Desktop Services Volume Activation Services Volume Activation Services Web Server (IIS) (13 of 43 installed) Web Server (11 of 34 installed) Web Server (11 of 34 installed) Berformance (1 of 2 installed) Berformance (1 of 2 installed) Berformance (1 of 9 installed) Berformance (1 of 9 | – – – ×<br>DESTINATION SERVER<br>win2016.maverick.org Description Performance provides infrastructure<br>for output caching by integrating<br>the dynamic output-caching<br>capabilities of ASP.NET with the<br>static output-caching capabilities<br>that were present in IIS 6.0. IIS also<br>lets you use bandwidth more<br>effectively and efficiently by using<br>common compression mechanisms<br>such as Gzip and Deflate. |
|                                                                                                    | Management Tools (2 of 7 installed)     Windows Deployment Services                                                                                                    | ,                                                                                                    |

#### 3. Select Security, configure Request Filtering role.

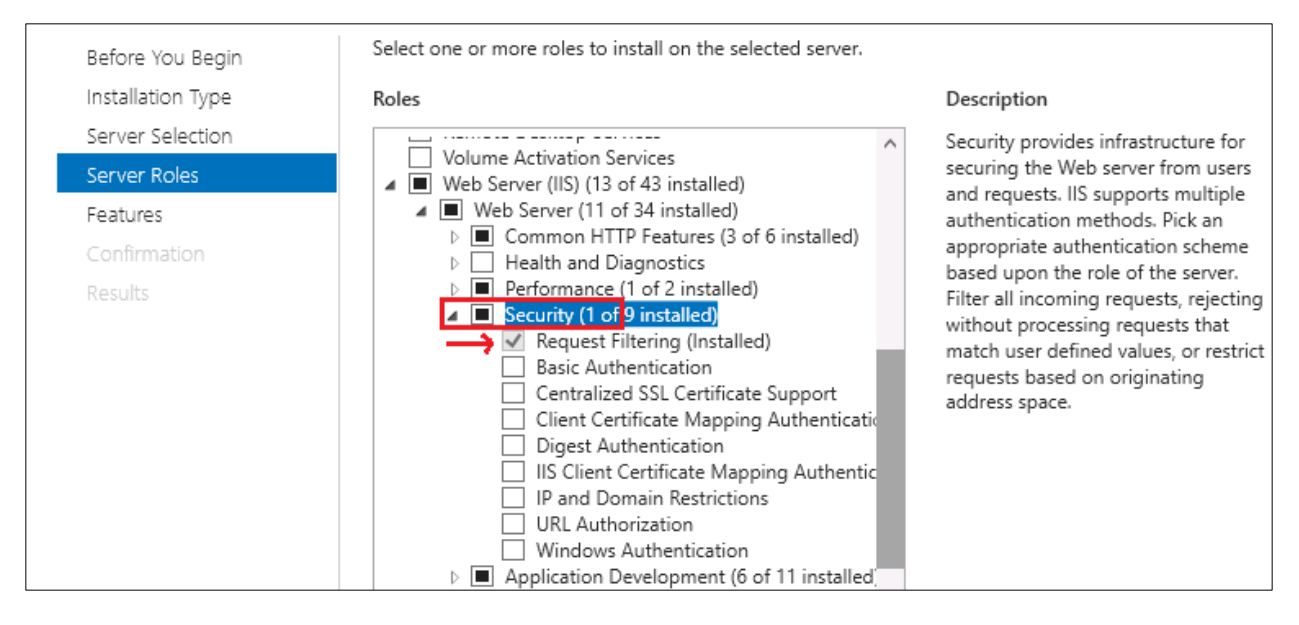

#### 4. Select **Application Development**, configure the below roles.

- .Net Extensibility 3.5
- .Net Extensibility 4.6
- ASP.NET 3.5
- ASP.NET 4.6
- ISAPI Extensions
- ISAPI Filters

| Before You Begin  | Select one or more roles to install on the selected server.                                                                                                    |                                                                                                    |
|-------------------|----------------------------------------------------------------------------------------------------|----------------------------------------------------------------------------------------------------|
| Installation Type | Roles                                                                                                    | Description                                                                                                    |
| Server Selection  | Web Server (IIS) (13 of 43 installed)                                                                                                    | Application Development provides                                                                                                    |
| Server Roles      | ▲ Web Server (11 of 34 installed)                                                                                                    | infrastructure for developing and                                                                                                   |
| Features          | Common HTTP Features (3 of 6 installed)                                                                                                    | features to create Web content or                                                                                                   |
| Confirmation      | <ul> <li>Performance (1 of 2 installed)</li> </ul>                                                                                                    | extend the functionality of IIS. These                                                                                              |
| Results           | <ul> <li>Security (1 of 9 installed)</li> <li>Application Development 6 of 11 installed</li> <li>NET Extensibility 3.5 (Installed)</li> <li>NET Extensibility 4.6 (Installed)</li> <li>Application Initialization</li> <li>ASP</li> <li>ASP.NET 3.5 (Installed)</li> <li>ASP.NET 4.6 (Installed)</li> <li>CGI</li> <li>ISAPI Extensions (Installed)</li> <li>Server Side Includes</li> <li>WebSocket Protocol</li> <li>FTP Server</li> </ul> | to perform dynamic operations that<br>result in the creation of HTML<br>output, which IIS then sends to fulfill<br>client requests. |

- 5. Go to Web Server(IIS) → Management Tools → select **IIS Management Console**
- 6. Select **IIS 6 Management compatibility;** configure **IIS 6 Metabase compatibility** role.

| Before You Begin  | Select one or more roles to install on the selected server. |                                    |
|-------------------|-------------------------------------------------------------|------------------------------------|
| Installation Type | Roles                                                       | Description                        |
| Server Selection  | Network Policy and Access Services                          | IIS Management Console provide     |
| Server Roles      | Print and Document Services                                 | infrastructure to manage IIS 10 b  |
| Featuras          | Remote Access                                               | using a user interface. You can u  |
| realures          | Remote Desktop Services                                     | the IIS management console to      |
| Confirmation      | Volume Activation Services                                  | manage a local or remote Web       |
|                   | <ul> <li>Web Server (IIS) (13 of 43 installed)</li> </ul>   | server that runs IIS 10. To manage |
|                   | Web Server (11 of 34 installed)                             | SMTP, you must install and use t   |
|                   | ETP Server                                                  | IIS 6 Management Console.          |
|                   | Management Tools (2 of 7 installed)                         |                                    |
|                   |                                                             |                                    |
|                   | IIS 6 Management Compatibility (1 of 4 instal               |                                    |
|                   |                                                             |                                    |
|                   | IIS 6 Management Console                                    |                                    |
|                   | IIS 6 Scripting Tools                                       |                                    |
|                   | IIS 6 WMI Compatibility                                     |                                    |
|                   | IIS Management Scripts and Tools                            |                                    |
|                   | Management Service                                          |                                    |
|                   | Windows Deployment Services                                 |                                    |

- Click Next
- In Features, make sure .NET Framework 3.5 & 4.6 features are installed, if they were not installed configure them as shown below to install.

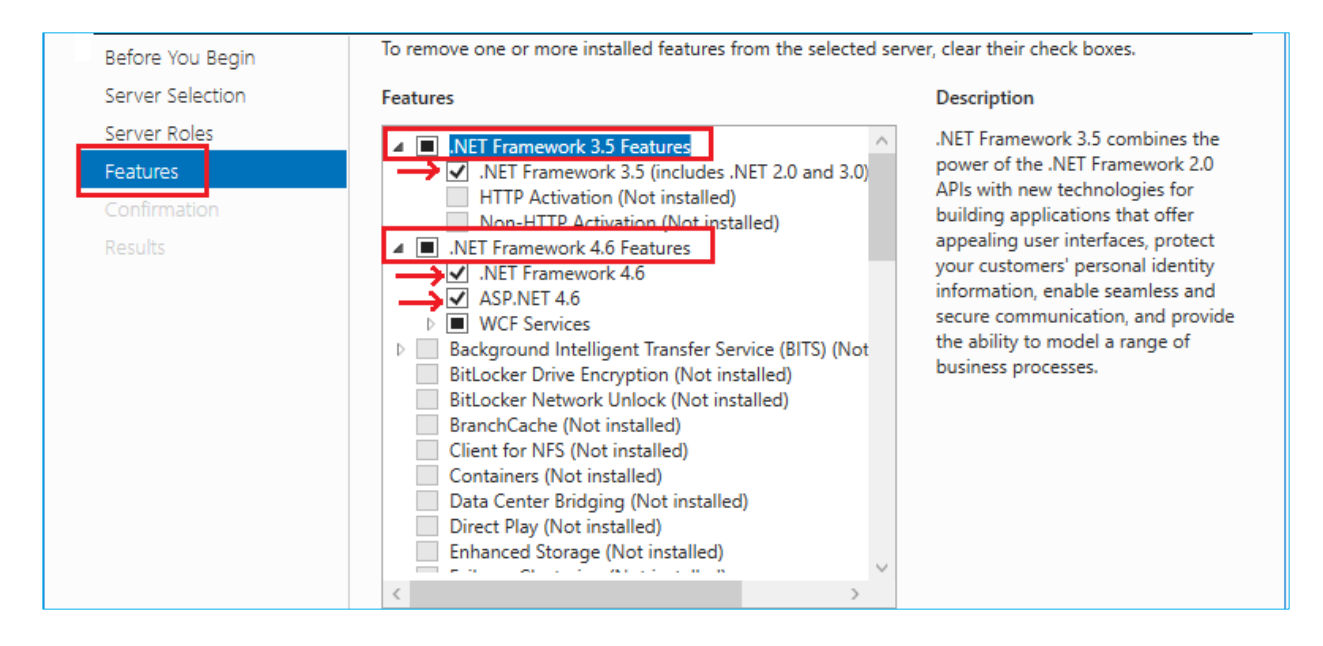

- Click Install button
- After installation completed, click **Close** button
- Restart the server to apply the changes

## **IIS Configuration in Windows Server 2008 R2**

Go to Server Manager $\rightarrow$ select Roles $\rightarrow$ explore Web Server (IIS) panel $\rightarrow$ Click on Add Role Services

| <u> ∎</u> Server Manager                                        | Server Manager                                    |                                                                                                    |                         |  |  |
|-----------------------------------------------------------------|---------------------------------------------------|----------------------------------------------------------------------------------------------------|-------------------------|--|--|
| The Action View Help                                            |                                                   |                                                                                                    |                         |  |  |
| > 🔶 🖄 📧 👔                                                       |                                                   |                                                                                                    |                         |  |  |
| Server Manager (WIN2008)                                        | Roles                                             |                                                                                                    |                         |  |  |
| Roles     Features     Jagnostics     Configuration     Sorrane | View the health of the roles installed on         | your server and add or remove roles and features.                                                        |                         |  |  |
|                                                                 | Neb Server (IIS)                                  |                                                                                                    | 👔 Web Server (IIS) Help |  |  |
|                                                                 | Provides a reliable, manageable, and scalable Web | application infrastructure.                                                                              |                         |  |  |
|                                                                 | Role Status                                       |                                                                                                    | Go to Web Server (IIS)  |  |  |
|                                                                 | Messages: None                                    |                                                                                                    |                         |  |  |
|                                                                 | System Services: 4 Running, 1 Stopped             |                                                                                                    |                         |  |  |
|                                                                 | Events: None in the last 24 hours                 |                                                                                                    |                         |  |  |
|                                                                 | Best Practices Analyzer: To start a Best P        | ractices Analyzer scan, go to the Best Practices Analyzer tile on this role's homepage and click Scan th | iis Role                |  |  |
|                                                                 | Role Services: 19 installed                       |                                                                                                    | Add Role Services       |  |  |
|                                                                 | Role Service                                      | Status                                                                                                   | Remove Role Services    |  |  |
|                                                                 | 📥 Web Server                                      | Installed                                                                                                |                         |  |  |
|                                                                 | Common HTTP Features                              | Installed                                                                                                |                         |  |  |
|                                                                 | Static Content                                    | Installed                                                                                                |                         |  |  |
|                                                                 | 📄 🚵 Default Document                              | Installed                                                                                                |                         |  |  |
|                                                                 | Directory Browsing                                | Not installed                                                                                            |                         |  |  |

In Server Roles, configure the roles under Web Server (IIS) as shown below:

1. Go to Web Server  $\rightarrow$  Common HTTP Features, now configure the roles shown in below figure.

| Add Role Services                                    |                                                                                                    | ×                                                                                                    |
|------------------------------------------------------|----------------------------------------------------------------------------------------------------|----------------------------------------------------------------------------------------------------|
| Select Role Serv                                     | ices                                                                                                    |                                                                                                    |
| Role Services<br>Confirmation<br>Progress<br>Results | Select the role services to install for Web Server (IIS):<br>Role services:<br>Web Server (Installed)         Static Content (Installed)         O Default Document (Installed)         Directory Browsing         HTTP Errors         HTTP Redirection         WebDAV Publishing (Installed)         Health and Diagnostics         Security (Installed)         Performance (Installed)         Management Tools (Installed)         FTP Server         IIS Hostable Web Core | Description:<br><u>Web Server</u> provides support for<br>HTML Web sites and optional support<br>for ASP.NET, ASP, and Web server<br>extensions. You can use the Web<br>Server to host an internal or external<br>Web site or to provide an environment<br>for developers to create Web-based<br>applications. |

- Default Document
- Static Content
- WebDAV Publishing

2. Select **Performance**, configure **Static Content Compression** role.

| Add Role Services                                    |                                                                                                    | X                                                                                                    |
|------------------------------------------------------|----------------------------------------------------------------------------------------------------|----------------------------------------------------------------------------------------------------|
| Select Role Servi                                    | ces                                                                                                    |                                                                                                    |
| Role Services<br>Confirmation<br>Progress<br>Results | Select the role services to install for Web Server (IIS):<br>Role services:<br>Web Server (Installed)         Common HTTP Features (Installed)         Application Development (Installed)         Health and Diagnostics         Security (Installed)         Security (Installed)         Performance Installed)         Static Content Compression (Installed) | Description:<br><u>Web Server</u> provides support for<br>HTML Web sites and optional support<br>for ASP.NET, ASP, and Web server<br>extensions. You can use the Web<br>Server to host an internal or external<br>Web site or to provide an environment<br>for developers to create Web-based<br>applications. |
|                                                      | <ul> <li>Dynamic Content Compression</li> <li>Management Tools (Installed)</li> <li>FTP Server</li> <li>IIS Hostable Web Core</li> </ul>                                                                                                    |                                                                                                    |

3. Select Security, configure Request Filtering role

| Add Role Services                                    |                                                                                                    |                                                                                                    |  |
|------------------------------------------------------|----------------------------------------------------------------------------------------------------|----------------------------------------------------------------------------------------------------|--|
| Select Role Servi                                    | ices                                                                                                    |                                                                                                    |  |
| Role Services<br>Confirmation<br>Progress<br>Results | Select the role services to install for Web Server (IIS):<br>Role services:<br>Web Server (Installed)         Application Development (Installed)         Health and Diagnostics         Security (Installed)         Basic Authentication         Digest Authentication         Client Certificate Mapping Authentication         IIS Client Certificate Mapping Authentication         IIS Client Certificate Mapping Authentication         IP and Domain Restrictions         Performance (Installed)         FTP Server         IIS Hostable Web Core | Description:<br><u>Web Server</u> provides support for<br>HTML Web sites and optional support<br>for ASP.NET, ASP, and Web server<br>extensions. You can use the Web<br>Server to host an internal or external<br>Web site or to provide an environment<br>for developers to create Web-based<br>applications. |  |

- 4. Select **Application Development**, configure the below roles.
  - ASP.NET
  - .Net Extensibility
  - ISAPI Extensions
  - ISAPI Filters

| Add Role Services |                                                                                                    | ×                                                                                                    |
|-------------------|----------------------------------------------------------------------------------------------------|----------------------------------------------------------------------------------------------------|
| Select Role Servi | ces                                                                                                    |                                                                                                    |
| Role Services     | Select the role services to install for Web Server (IIS):                                                                                                    | Description                                                                                                    |
| Progress          | Web Server (Testalled)                                                                                                    | Web Server provides support for                                                                                                    |
| Results           | <ul> <li>Web Server (Installed)</li> <li>Common HITP Features (Installed)</li> <li>Application Development (Installed)</li> <li>ASP.NET (Installed)</li> <li>J.NET Extensibility (Installed)</li> <li>GGI</li> <li>GI</li> <li>ISAPI Extensions (Installed)</li> <li>Server Side Includes</li> <li>Health and Diagnostics</li> <li>Security (Installed)</li> <li>Security (Installed)</li> <li>Performance (Installed)</li> <li>FTP Server</li> <li>IIS Hostable Web Core</li> </ul> | HTML Web sites and optional support<br>for ASP.NET, ASP, and Web server<br>extensions. You can use the Web<br>Server to host an internal or external<br>Web site or to provide an environment<br>for developers to create Web-based<br>applications. |

- 5. Go to Management Tools→select IIS Management Console
- 6. Select **IIS 6 Management compatibility**; configure **IIS 6 Metabase compatibility** role.

| Add Role Services Select Role Serv                   | ices                                                                                                    | X                                                                                                    |
|------------------------------------------------------|----------------------------------------------------------------------------------------------------|----------------------------------------------------------------------------------------------------|
| Role Services<br>Confirmation<br>Progress<br>Results | Select the role services to install for Web Server (IIS):<br>Role services:<br>Web Server (Installed)<br>Management Tools (Installed)<br>IIS Management Console (Installed)<br>IIS Management Scripts and Tools<br>Management Service<br>IIS 6 Management Compatibility (Installed)<br>IIS 6 Metabase Compatibility (Installed)<br>IIS 6 Metabase Compatibility<br>IIS 6 Scripting Tools<br>IIS 6 Management Console<br>FTP Server<br>IIS Hostable Web Core | Description:<br><u>Management Tools</u> provide<br>infrastructure to manage a Web<br>server that runs IIS 7. You can use<br>the IIS user interface, command-line<br>tools, and scripts to manage the Web<br>server. You can also edit the<br>configuration files directly. |

**Note:** To host applications and to open IIS Manager we need to select IIS Management Console in Management tools.

- Click Next
- Click Install button.

After installing roles, we need to configure features in Server Manager.

7. Go to Server Manager  $\rightarrow$  Select **Features**  $\rightarrow$  Click on **Add Features** 

| 🖺 Server Manager         |                                                                                  |                       |
|--------------------------|----------------------------------------------------------------------------------|-----------------------|
| File Action View Help    |                                                                                  |                       |
| 🗢 🔿 🖄 🔂                  |                                                                                  |                       |
| Server Manager (WIN2008) | Features                                                                         |                       |
| Configuration            | View the status of features installed on this server and add or remove features. |                       |
|                          | Features Summary                                                                 | Features Summary Help |
|                          | Features: 3 of 42 installed     Group Order: Management                          | Add Features          |
|                          | Remote Server Administration Tools                                               |                       |
|                          | Role Administration Tools                                                        |                       |
|                          | AD DS and AD LDS Tools                                                           |                       |
|                          | AD DO TONS                                                                       |                       |

8. In Features, make sure **.NET Framework 3.5.1** features are installed, if they were not installed configure them as shown below to install.

| Add Features Wizard |                                                                                                    | ×                                                                                                    |
|---------------------|----------------------------------------------------------------------------------------------------|----------------------------------------------------------------------------------------------------|
| Select Features     |                                                                                                    |                                                                                                    |
| Features            | Select one or more features to install on this server.                                                                                                    |                                                                                                    |
| Confirmation        | Features:                                                                                                    | Description:                                                                                                    |
| Progress            | 🖃 🗐 .NET Framework 3.5.1 Features (Installed)                                                                                                    | Microsoft .NET Framework 3.5.1                                                                                                    |
| Results             | .NET Framework 3.5.1 (Installed)     .WCF Activation     Background Intelligent Transfer Service (BITS)     BitLocker Drive Encryption     BranchCache     Connection Manager Administration Kit     Desktop Experience     DirectAccess Management Console     Failover Clustering | Framework 2.0 APIs with new<br>technologies for building applications<br>that offer appealing user interfaces,<br>protect your customers' personal<br>identity information, enable seamless<br>and secure communication, and<br>provide the ability to model a range of<br>business processes. |

- 9. Click Next
- 10. Click Install button
- 11. After installation completed, click Close button
- 12. Restart the server to apply the changes

### SQL SERVER 2014/2016 Configuration with Windows Authentication

• Open the SQL manangement Studio login with sa acccount right click on the login.Click on the new login and add the domain user with local admin rights.

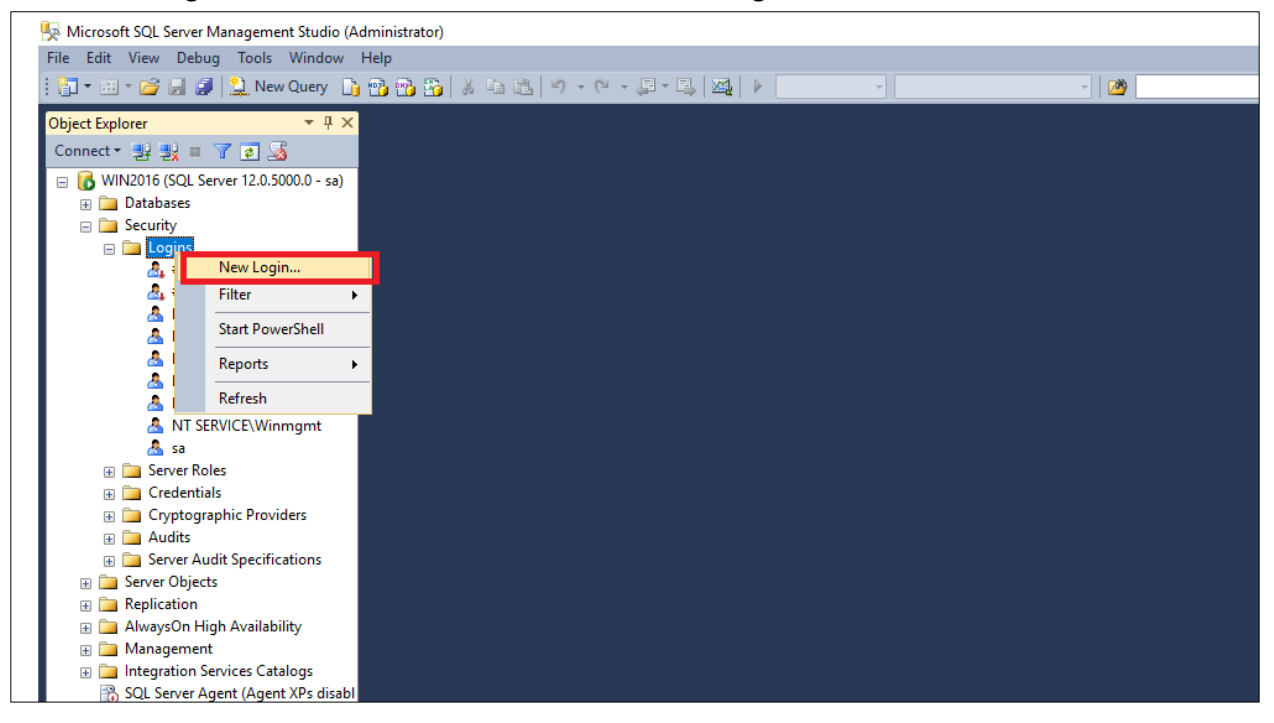

• Click on search button.

| Microsoft SQL Server Management Studio (Administrator) |                            |                                            |                    |          |   |       |   |
|--------------------------------------------------------|----------------------------|--------------------------------------------|--------------------|----------|---|-------|---|
| File Edit View Debug Tools Window Help                 |                            |                                            |                    |          |   |       |   |
| 🗄 🕶 🗉 👻 🚅 🚚 🥥 🤔 New Query 📑 📸 🎲                        | 🔒 Login - New              |                                            |                    |          | - |       | × |
| Object Explorer 🔹 म 🗙                                  | Select a page              | Script 🗶 🖪 Help                            |                    |          |   |       |   |
| Connect 🕶 🛃 🔳 🍸 😰 🎿                                    | General                    |                                            |                    |          |   |       |   |
| 🖃 🐻 WIN2016 (SQL Server 12.0.5000.0 - sa)              | Server Roles               | Login name:                                | 1                  |          | _ | Searc | h |
| 🕀 🚞 Databases                                          |                            |                                            | <u> </u>           |          | _ | Jearc |   |
| 🖃 🚞 Security                                           | 🚰 Status                   | <ul> <li>Windows authentication</li> </ul> |                    |          |   |       |   |
| 🖃 🚞 Logins                                             |                            | O SQL Server authentication                |                    |          |   |       |   |
| A ##MS_PolicyEventProcessing                           |                            | Password:                                  |                    |          |   |       |   |
| A ##MS_PolicyTsqlExecutionLi                           |                            | Confirm password                           |                    |          |   |       |   |
| MAVERICK administrator                                 |                            |                                            |                    |          |   |       |   |
| INT AUTHORITY/SYSTEM                                   |                            | Specily old password                       |                    |          |   |       |   |
| NT SERVICE\SOL SERVERAGE                               |                            | Old password:                              |                    |          |   |       |   |
| A NT SERVICE\SQLStriver                                |                            | Enforce password policy                    |                    |          |   |       |   |
| A NT SERVICE\Winmamt                                   |                            | Enforce password expira                    | tion               |          |   |       |   |
| 📥 sa                                                   |                            | User must change passv                     | vord at next login |          |   |       |   |
| 🕀 🚞 Server Roles                                       |                            | <ul> <li>Mapped to certificate</li> </ul>  |                    |          |   |       |   |
| 🗉 🚞 Credentials                                        |                            | Manned to asymmetric key                   |                    |          |   |       |   |
| 🕀 🚞 Cryptographic Providers                            |                            |                                            |                    |          |   |       |   |
| 🕀 🧰 Audits                                             | Connection                 | Map to Credential                          |                    |          |   | Add   | ł |
| Server Audit Specifications                            | Server:                    | Mapped Credentials                         | Credential         | Provider |   |       |   |
| Server Objects                                         | WIN2016                    |                                            |                    |          |   |       |   |
| Keplication     Aways On High Availability             | Connection:                |                                            |                    |          |   |       |   |
| Aiwayson High Availability     Management              | sa                         |                                            |                    |          |   |       |   |
| Integration Services Catalogs                          | View connection properties |                                            |                    |          |   |       |   |

• Click on Locations button.

| 🖉 Microsoft SQL Server Management Studio (Admi                                                                                                    | nistrator)                                                                                                    |                                                 |                    |          |         |   |
|----------------------------------------------------------------------------------------------------|----------------------------------------------------------------------------------------------------|-------------------------------------------------|--------------------|----------|---------|---|
| ile Edit View Debug Tools Window Hel                                                                                                    | p                                                                                                    |                                                 |                    |          |         |   |
| 🎦 🕶 🖅 🚅 🔲 🍠 🔔 New Query 📑 😭                                                                                                    | - 📸 🚳 📑 Login - New                                                                                                    |                                                 |                    |          |         | × |
| Object Explorer · 무 ×<br>Connect · 말 및 = 기 호 교                                                                                                    | Select User or Group                                                                                                    |                                                 | ×                  |          |         |   |
| <ul> <li>WIN2016 (SQL Server 12.0.5000.0 - sa)</li> <li>■ Databases</li> <li>■ Security</li> <li>■ Logins</li> <li>▲ ##MS_PolicyEventProcessina</li> <li>▲ ##MS_PolicyTsqlExecutionLogins</li> </ul> | Select this object type:<br>User or Built in security principal<br>From this location:<br>WIN2016<br>Enter the object name to select ( | examples):                                      | Object Types       |          | Search. |   |
| MAVERICK\administrator MT AUTHORITY\SYSTEM NT Service\MSSQLSERVER NT SERVICE\SQLSERVERAGE NT SERVICE\SQLWriter NT SERVICE\SQLWriter                                                                  | Advanced                                                                                                    | ОК                                              | Check Names Cancel |          |         |   |
| <ul> <li>Sa</li> <li>Server Roles</li> <li>Credentials</li> <li>Cryptographic Providers</li> </ul>                                                                                                   |                                                                                                    | User must change passw<br>Mapped to certificate | vord at next login |          | ~       |   |
| Audits     Audits     Audits     Audits     Server Audit Specifications     Server Objects     Replication     AuwaysOn High Availability     Management     Integration Services Catalogs           | Connection<br>Server:<br>WIN2016<br>Connection:<br>sa<br>Mew connection properties                                                     | ☐ Map to Credential<br>Mapped Credentials       | Credential         | Provider | - Add   |   |

• Select the domain name and click on OK button.

| 🙀 Microsoft SQL Server Management Studio (Administrator)                                                                                                    |                                                                 |                    |                     |        |        |               | -                                 |             |
|----------------------------------------------------------------------------------------------------|-----------------------------------------------------------------|--------------------|---------------------|--------|--------|---------------|-----------------------------------|-------------|
| File Edit View Debug Tools Window Help                                                                                                    |                                                                 |                    |                     |        |        |               |                                   |             |
| 🗄 📷 🕶 📨 📂 🛃 🥥 🔔 New Query 🎲 📸 📸                                                                                                    | Login - New                                                     |                    |                     | _      |        | - 🗟 😤 🏷 🖬 - 🗉 |                                   |             |
| Object Explorer 👻 🕂 🗙                                                                                                    | S c L un c                                                      |                    | ~                   |        |        |               |                                   |             |
| Connect - 🛃 🛃 🔳 🍞 🛃 🎿                                                                                                    | Select User or Group                                            |                    | ^                   |        |        |               |                                   |             |
| <ul> <li>□</li> <li>□</li> <li>□</li> <li>Databases</li> <li>□</li> <li>□</li> <li>□</li> <li>□</li> </ul>                                                                                                    | Select the location you want to                                 | o search.          | ×                   |        | Search |               |                                   |             |
| Cogins     Cogins     Cogins | Location:<br>WIN2016<br>E-Tire Directory<br>B-Tite maverick.org |                    |                     |        |        |               |                                   |             |
| M TI SENZEVINS-QLSENZER     TSERVICE/SQLSENZERAGE     MT SERVICE/SQLVriter     MT SERVICE/SQLWriter     Sa                                                                                                    |                                                                 |                    |                     |        |        |               |                                   |             |
| Credentials                                                                                                    |                                                                 |                    | OK Cancel           | ~      |        |               |                                   |             |
| 😠 🚞 Cryptographic Providers                                                                                                    |                                                                 |                    |                     |        |        |               |                                   |             |
| Audits                                                                                                    | Connection                                                      | Map to Credential  |                     | $\sim$ | Add    |               |                                   |             |
| Early and the specifications     Early and the specifications                                                                                                    | Server:<br>WIN2016                                              | Mapped Credentials | Credential Provi    | vider  |        |               |                                   |             |
| 🗑 🧰 Replication<br>🗑 🧰 AlwaysOn High Availability                                                                                                    | Connection:<br>sa                                               |                    |                     |        |        |               |                                   |             |
| Management     Integration Services Catalogs     Solution Services Catalogs                                                                                                    | Wew connection properties                                       |                    |                     |        |        |               |                                   |             |
| SQL Server Agent (Agent APS disabl                                                                                                    | Progress                                                        |                    |                     |        | Remove |               |                                   |             |
|                                                                                                    | C Ready                                                         | Default database:  | master              | ~      |        |               |                                   |             |
|                                                                                                    | 145V                                                            | Default language:  | <default></default> | ~      |        |               |                                   |             |
|                                                                                                    |                                                                 |                    |                     | ОК     | Cancel |               |                                   |             |
| <>                                                                                                    |                                                                 |                    |                     |        |        |               |                                   |             |
| Ready                                                                                                    |                                                                 |                    |                     |        |        |               |                                   |             |
| 📲 P 🗆 🬔 🚍 📥 🍇                                                                                                    |                                                                 |                    |                     |        |        | へ 門           | - 6:25<br>₽ 4 <mark>8</mark> 1/16 | PM<br>/2018 |

• Type the User name which has been assign the local admin rights and click on OK button.

| a                                               |                                     |                          |                     |          |        |                                            |
|-------------------------------------------------|-------------------------------------|--------------------------|---------------------|----------|--------|--------------------------------------------|
| Microsoft SQL Server Management Studio          |                                     |                          |                     |          |        | - D X                                      |
|                                                 |                                     |                          | -                   |          |        |                                            |
|                                                 | 🚦 Login - New                       |                          |                     | -        |        |                                            |
| Object Explorer                                 | Select User, Service Account, o     | or Group                 | ×                   |          |        |                                            |
| Connect • 🛃 🚉 🔳 🍸 😰 🔬                           | :<br>Coloritable objectives:        |                          |                     |          |        |                                            |
| WIN2016 (SQL Server 12.0.5000.0 - sa)           | User or Built-in security principal |                          | Object Types        |          | Search |                                            |
| E      Ecurity                                  | From this location:                 |                          | Object Types        |          |        |                                            |
| 🖃 🚞 Logins                                      | maverick.org                        |                          | Locations           |          |        |                                            |
| ##MS_PolicyEventProcessingLogin##               |                                     |                          |                     |          |        |                                            |
| A MAVERICK\administrator                        | Enter the object name to select (   | examples):               | Charle News         |          |        |                                            |
| A MAVERICK\afraaz                               | Trainan (Trainan e navenet.org)     |                          | Check Names         |          |        |                                            |
| A NT AUTHORITY\SYSTEM                           |                                     |                          |                     |          |        |                                            |
| A NT SERVICE VISSQLSERVER                       | Advanced                            | OK                       | Cancel              |          |        |                                            |
| A NT SERVICE\SQLWriter                          |                                     |                          |                     |          |        |                                            |
| A NT SERVICE\Winmgmt                            |                                     | User must change pas     | sword at next login |          |        |                                            |
| 🛛 Sa<br>🗑 🥅 Server Roles                        |                                     | Mapped to certificate    |                     |          |        |                                            |
| 😠 🧰 Credentials                                 |                                     | Mapped to asymmetric key |                     |          |        |                                            |
| Cryptographic Providers                         | Connection                          | Map to Credential        |                     |          | Add    |                                            |
| General Audits     General Audit Specifications | Server:<br>WIN2016                  | Mapped Credentials       | Credential          | Provider |        |                                            |
| 😠 🚞 Server Objects                              | Connection                          |                          |                     |          |        |                                            |
| Replication     Augure On Use Augustation       | sa                                  |                          |                     |          |        |                                            |
| Aiwayson High Availability     Management       | View connection properties          |                          |                     |          |        |                                            |
| Integration Services Catalogs                   | 2                                   |                          |                     |          |        |                                            |
| SQL Server Agent (Agent XPs disabled)           | Progress                            |                          |                     |          | Remove |                                            |
|                                                 | Ready                               | Default database:        | master              | ~        |        |                                            |
|                                                 |                                     | Default language:        | <default></default> | ~        |        |                                            |
|                                                 |                                     |                          |                     | OK       | Cancel |                                            |
|                                                 |                                     |                          |                     | OK       |        |                                            |
|                                                 |                                     |                          |                     |          |        |                                            |
| Ready                                           |                                     |                          |                     |          |        |                                            |
| 📲 A 🖽 🗎 🧔 🐇                                     |                                     |                          |                     |          |        | ヘ 및 4 <mark>8</mark> 6:57 PM<br>3/6/2018 ■ |

• After adding the local admin User give the permissions.

| 🙀 Microsoft SQL Server Management Studio                                                                   |                            |                                               |                    |          |            | – 0 ×             |
|----------------------------------------------------------------------------------------------------|----------------------------|-----------------------------------------------|--------------------|----------|------------|-------------------|
| File Edit View Debug Tools Window Help                                                                     |                            |                                               |                    |          |            |                   |
| 🗄 🛅 🕶 🗁 🚅 🛃 🍠 🔔 New Query 🏠 🎲 📸 🦓                                                                          | Login - New                |                                               |                    | -        | • ×        | - I 🖓 🕾 🏷 🖸 - 📮   |
| Object Explorer                                                                                            | Select a page              | CRAW RUL                                      |                    |          |            |                   |
| Connect - 🔡 🔡 🔳 🍸 🔊 🔊                                                                                      | General                    | Script 👻 🚺 Help                               |                    |          |            |                   |
| <ul> <li>□ ↓ WIN2016 (SQL Server 12.0.5000.0 - sa)</li> <li>□ □ Databases</li> <li>□ □ Security</li> </ul> | User Mapping<br>Securables | Login name:<br>Windows authentication         | MAVERICK\william   |          | Search     |                   |
| 🖃 🦢 Logins                                                                                                 |                            | <ul> <li>SQL Server authentication</li> </ul> |                    |          |            |                   |
| ##MS_PolicyEventProcessingLogin##                                                                          |                            | Password:                                     |                    |          |            |                   |
| A MAVERICK\administrator                                                                                   |                            | Confirm password:                             |                    |          |            |                   |
| A MAVERICK\afraaz                                                                                          |                            | Specify old password                          |                    |          |            |                   |
| A NT AUTHORITY\SYSTEM                                                                                      |                            | Old password:                                 |                    |          |            |                   |
| A NT Service\MSSQLSERVER                                                                                   |                            | Enforce password policy                       |                    |          |            |                   |
| MT SERVICE/SQLSERVERAGENT                                                                                  |                            | Enforce password expira                       | ation              |          |            |                   |
| A NT SERVICE (SQLWINE)                                                                                     |                            | User must change pass                         | word at next login |          |            |                   |
| 👗 sa                                                                                                    |                            | Mapped to certificate                         |                    | ~        |            |                   |
| 😠 🧰 Server Roles                                                                                           |                            | Manned to asymmetric key                      |                    |          |            |                   |
| E Credentials                                                                                              |                            | Mapped to dayminicate (key                    |                    |          |            |                   |
| Cryptographic Providers                                                                                    | Connection                 | Map to Credential                             |                    |          | Add        |                   |
| Audits     Audit Specifications                                                                            | Server:                    | Mapped Credentials                            | Credential         | Provider |            |                   |
| Server Objects                                                                                             | WIN2016                    |                                               |                    |          |            |                   |
| 🗉 🧰 Replication                                                                                            | Connection:                |                                               |                    |          |            |                   |
| 🗉 🚞 AlwaysOn High Availability                                                                             | Mow connection proportion  |                                               |                    |          |            |                   |
| Management                                                                                                 | Mew connection properties  |                                               |                    |          |            |                   |
| Integration Services Catalogs     Sol. Service A cost (A cost (De dischlad))                               | Progress                   |                                               |                    |          | Remove     |                   |
| GOL Server Agent (Agent XPS disabled)                                                                      | Beady                      |                                               | manter             |          |            |                   |
|                                                                                                    |                            | Default database:                             | 1103001            |          |            |                   |
|                                                                                                    |                            | Default language:                             | <detaut></detaut>  | ~        |            |                   |
|                                                                                                    |                            |                                               |                    | 011      | <b>a</b> 1 |                   |
|                                                                                                    |                            |                                               |                    | UK       | Cancel     | Activate Windows  |
|                                                                                                    |                            |                                               |                    |          |            |                   |
| Ready                                                                                                    |                            |                                               |                    |          |            |                   |
|                                                                                                    |                            |                                               |                    |          |            | へ 町 d.e. 6:58 PM  |
|                                                                                                    |                            |                                               |                    |          |            | × ₩ 48 3/6/2018 1 |

• Select server roles option for the selected user and check the option **dbcreator** and **sysadmin** in Server Roles.

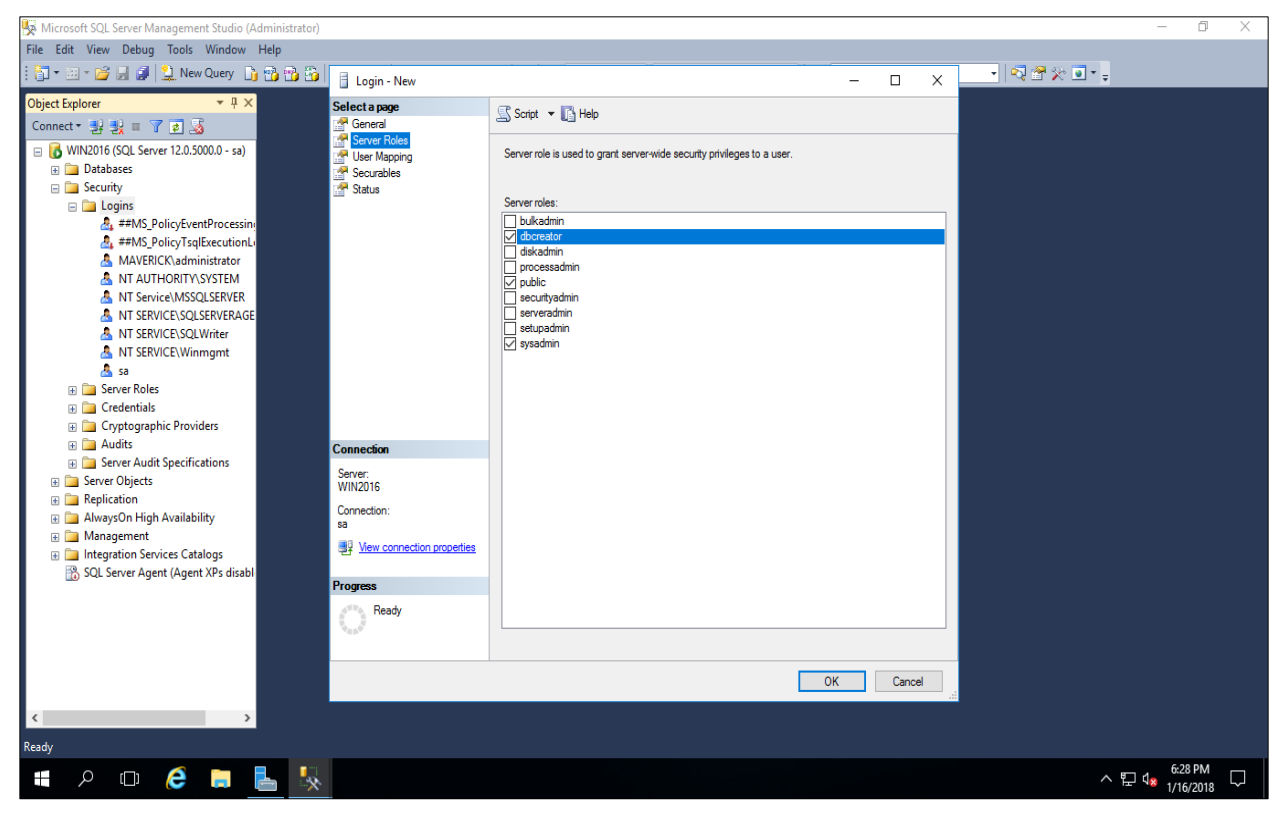

• After assigning the roles permission click on OK button. After that User will get added to the Logins successfully.

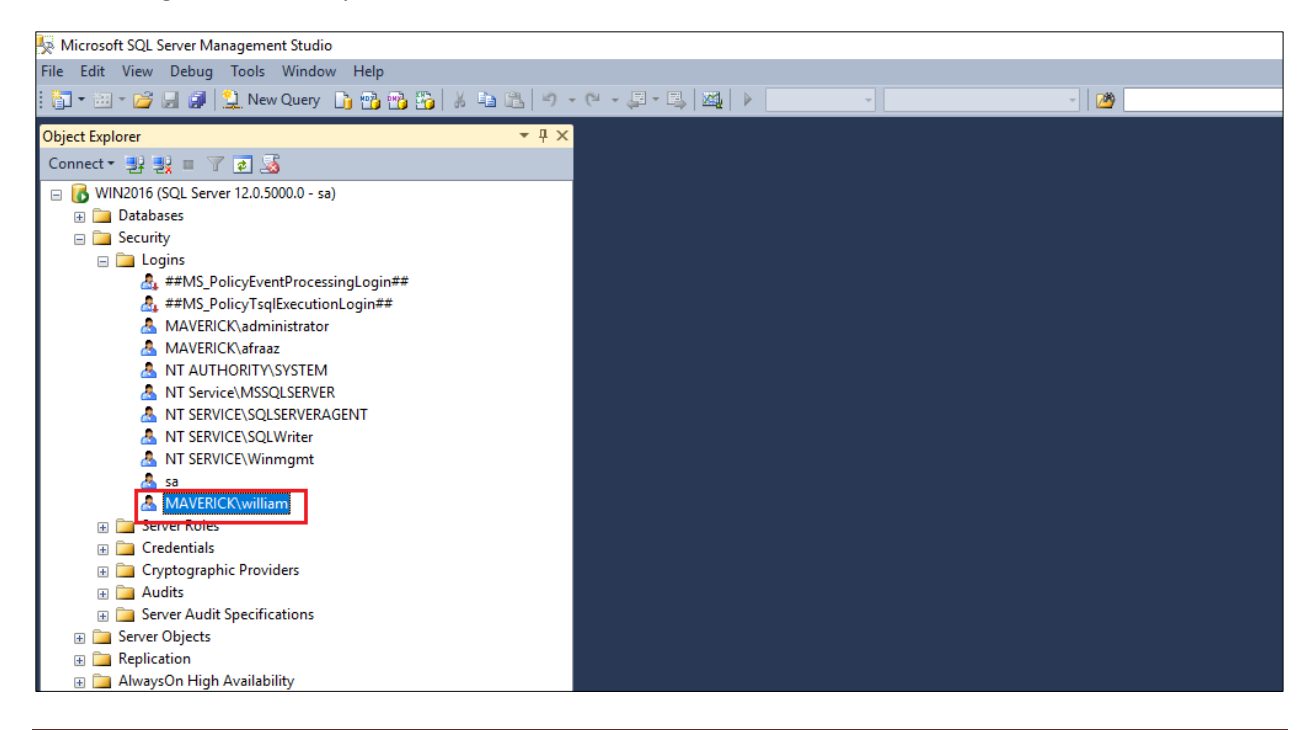

As mentioned above we can add domain users (Local Admin) details who are trying to install our Active Directory Manager Pro product in Windows Authentication in Local PC or Accessing database remotely from another system need to follow the same steps in SQL.

#### **Troubleshooting installation issues**

#### Error: "Server Error in '/Active Directory Manager ' Application"

After installing with windows Authentication if you get below error then we have to give some special privileges.

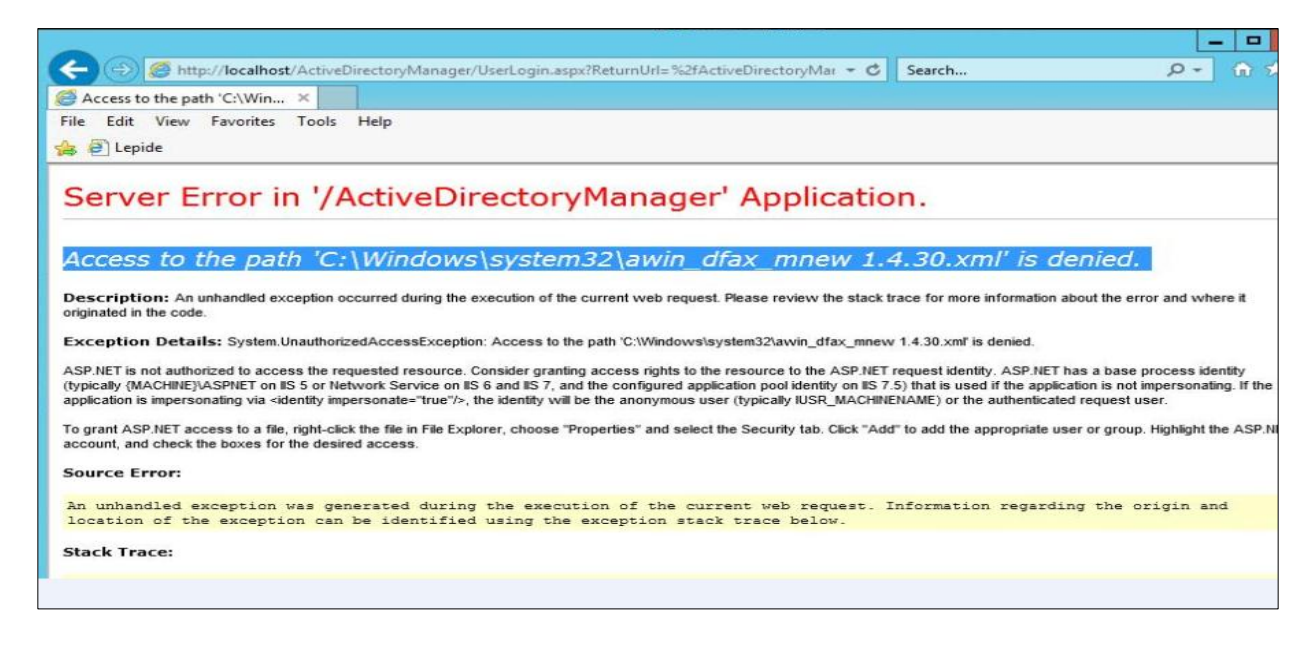

• Right click on *C* drive and select properties and go to security tab and click on advanced button as shown below

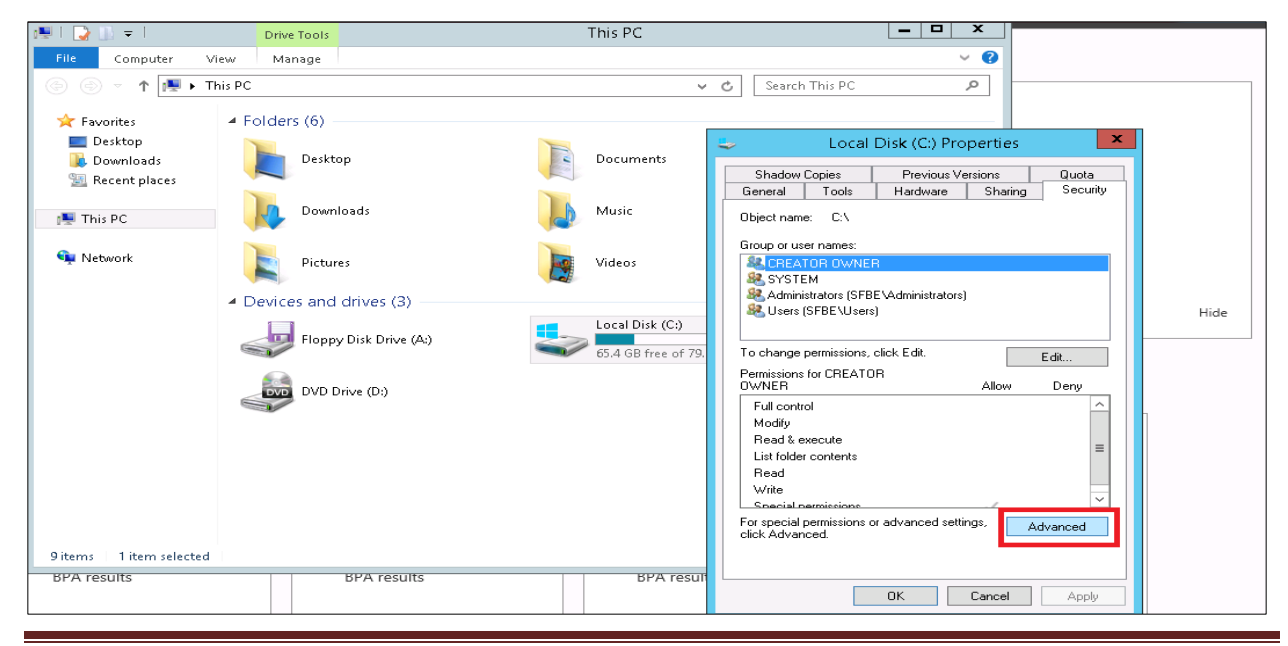

• In Advance Security setting tab click on Add and Select **iusr** and give full control permissions and click on apply button after clicking on apply it display the following message as below

| Name:                         | C:\                                            |                              |                         |                                          |
|-------------------------------|------------------------------------------------|------------------------------|-------------------------|------------------------------------------|
| Owner:                        | TrustedInstaller 🛭 🛞 Change                    |                              |                         |                                          |
| Permissions                   | Auditing Effective Ad                          | cess                         |                         |                                          |
| For additiona<br>Permission e | al information, double-click a perr<br>ntries: | nission entry. To modify a p | ermission entry, select | the entry and click Edit (if available). |
| Туре                          | Principal                                      | Access                       | Inherited from          | Applies to                               |
| 용 Allow                       | SYSTEM                                         | Full control                 | None                    | This folder, subfolders and files        |
| 용 Allow                       | Administrators (SFBE\Admini                    | Full control                 | None                    | This folder, subfolders and files        |
| 용 Allow                       | Users (SFBE\Users)                             | Read & execute               | None                    | This folder, subfolders and files        |
| 용 Allow                       | Users (SFBE\Users)                             | Create folders / appen       | None                    | This folder and subfolders               |
| 용 Allow                       | Users (SFBE\Users)                             | Create files / write data    | None                    | Subfolders only                          |
| 🔐 Allow                       | CREATOR OWNER                                  | Full control                 | None                    | Subfolders and files only                |
| 🤽 Allow                       | IUSR                                           | Full control                 | None                    | This folder, subfolders and files        |
|                               |                                                |                              |                         |                                          |
| Add                           | Remove Edit                                    |                              |                         |                                          |
|                               |                                                |                              |                         |                                          |

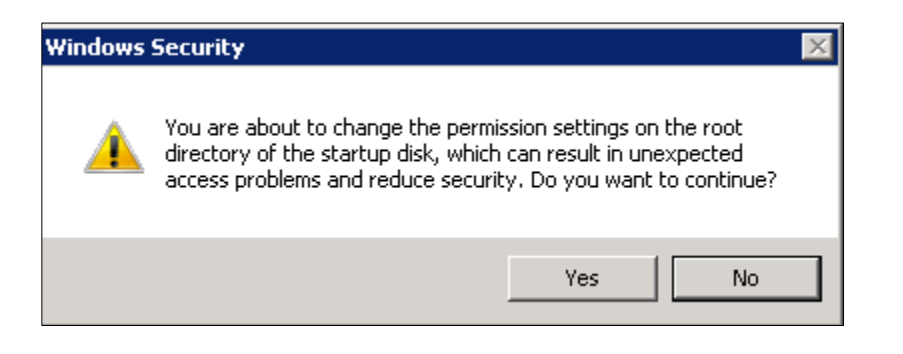

• Click on Yes, system file popups will get display click on continue button as below.

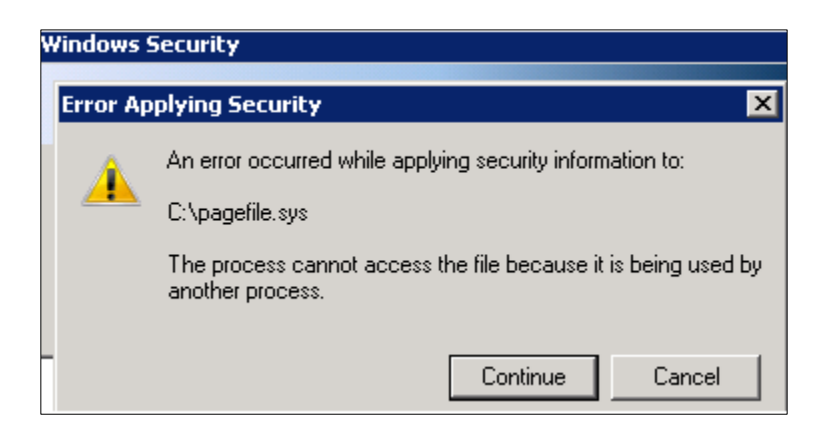

- Click on Continue for all popup messages until process finish and click on OK button.
- Open the cmd prompt and run as admin and type this command **iisreset** and then try again.

#### **Contact Notes:**

For technical support or feature requests, please contact us at <u>Support@CionSystems.com</u> or 425.605.5325

For sales or other business inquiries, we can be reached at <u>Sales@CionSystems.com</u> or 425.605.5325

If you'd like to view a complete list of our Active Directory Management solutions, please visit us online at <u>www.CionSystems.com</u>

#### Disclaimer

The information in this document is provided in connection with CionSystems products. No license, express or implied, to any intellectual property right is granted by this document or in connection with the sale of CionSystems products. EXCEPT AS SET FORTH IN CIONSYSTEMS' LICENSE AGREEMENT FOR THIS PRODUCT, CIONSYSTEMS INC. ASSUMES NO LIABILITY WHATSOEVER AND DISCLAIMS ANY EXPRESS, IMPLIED OR STATUTORY WARRANTY RELATING TO ITS PRODUCTS INCLUDING BUT NOT LIMITED TO THE IMPLIED WARRANTY OF MERCHANTABILITY, FITNESS FOR A PARTICULAR PURPOSE, OR NON-INFRINGEMENT. IN NO EVENT SHALL CIONSYSTEMS INC. BE LIABLE FOR ANY DIRECT, INDIRECT, CONSEQUENTIAL, PUNITIVE, SPECIAL OR INCIDENTAL DAMAGES (INCLUDING, WITHOUT LIMITATION, DAMAGES FOR LOSS OF PROFITS, BUSINESS INTERRUPTION OR LOSS OF INFORMATION) ARISING OUT OF THE USE OR INABILITY TO USE THIS DOCUMENT, EVEN IF CIONSYSTEMS INC. HAS BEEN ADVISED IN WRITING OF THE POSSIBILITY OF SUCH DAMAGES. CionSystems may update this document or the software application without notice.

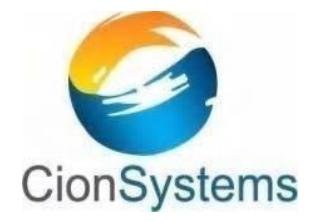

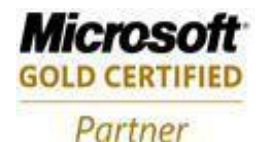

CionSystems Inc. 6640 185<sup>th</sup> Ave NE, Redmond, WA-98052, USA <u>www.CionSystems.com</u> Ph: +1.425.605.5325

This guide is provided for informational purposes only, and the contents may not be reproduced or transmitted in any form or by any means without our written permission.